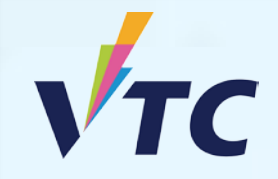

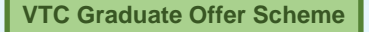

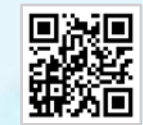

VTC S6 Admission Portal

# Full-time Higher Diploma Programmes (AY 2025/26 Entry) Fresh Applicants (not yet submit application) Application Method

# User Guide of "VTC S6 Admission Portal" https://s6portal.vtc.edu.hk/

### Step 1. Login to "VTC S6 Admission Portal" <u>https://s6portal.vtc.edu.hk</u>

(a) If you do not have a registered account, please click New User Registration under "VTC S6 Admission Portal".

VTC S6 Admission Portal (for Full-time S6 Degree, Higher Diploma, Diploma of Foundation Studies, Diploma of Vocational Education and Diploma Programmes)

Log in by Registered Email Address Log in by personal information Registered Email Address e.g. abc@yahoo.com.hk Reset Password 084719 C (a) Enter the Verification Code Login New User Registration VTC Articulation Portal for onroll VTC student of DFS, DVE, DVB, HTI/CCI/ICI Diploma and VTC Applied Learning courses  (b) If you are a registered user, please enter the required information by "Login by Registered Email Address" or "Login by Personal Information", then click Login to enter the portal.

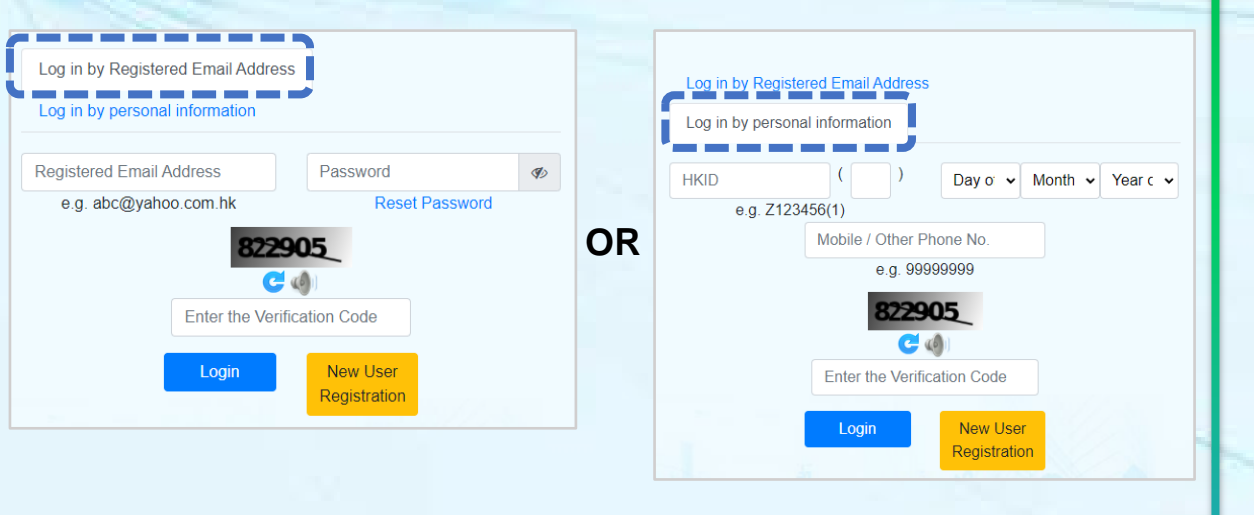

| Step 2. Click Submit / View Application For                                                                                                    | m to start filling-in the application form                                                                                                    |
|----------------------------------------------------------------------------------------------------|----------------------------------------------------------------------------------------------------|
| Admissions Process Information / Offer Status Other Information           Submit / View Application Form           Upload Application Fee Receipt |                                                                                                    |
| Pending Offer Results                                                                                                    |                                                                                                    |
| Step 3. Fill-in Local Academic Qualification                                                                                                    | s and a second second |
| Secondary School Education (Compulsory to fill in)                                                                                                |                                                                                                    |
| School District   School Name                                                                                                    | This section is <b>compulsory</b> . Please select your highest                                                                                                    |
| Highest Secondary School Level Attended  V / Attending                                                                                            | secondary school information.                                                                                                    |
| Year attaining/attained Highest Secondary<br>School Level                                                                                         |                                                                                                    |
| <ul> <li>Will take HKDSE in 2025</li> <li>Have taken HKDSE during 2012 to 2024</li> </ul>                                                         |                                                                                                    |
| VTC Qualifications                                                                                                    | If you have obtained / will obtain these Local Academic                                                                                                    |
| Other Local Qualifications                                                                                                    | Qualifications, please click the arrow to fill-in the relevant                                                                                                    |
| Diploma Yi Jin / Diploma of Applied Education                                                                                                    | qualifications and upload the supporting documents.                                                                                                    |
| HKALE Results                                                                                                    | Click Save & Next, to continue                                                                                                    |
| Alternative Language Qualifications (Applicable for Non-Chinese Speaking                                                                          | Chick Gave a Next to continue.                                                                                                    |
| Applicants) Save & Back Save & Next                                                                                                    | Page                                                                                                    |

**Step 4.** Fill-in Mainland China / Non-local Academic Qualifications

| Mainland China / Non-local Academic Qualifications (If a   | pplicable)  |  |  |
|------------------------------------------------------------|-------------|--|--|
| GCE O-Level / GCSE / IGCSE Qualification                   |             |  |  |
| GCE A-Level / AS-Level Qualification                       | ×           |  |  |
| BTEC Nationals / BTEC Level 3 Qualification                |             |  |  |
| International Baccalaureate Programme (IB) Qualification   | · · ·       |  |  |
| National College Entrance Examination (NCEE) Qualification | × .         |  |  |
| Other Mainland China / Non-local Academic Qualifications   | ~           |  |  |
| TOEFL                                                      | ~           |  |  |
| IELTS                                                      | ×           |  |  |
| Save & Back                                                | Save & Next |  |  |

# **Step 5.** Fill-in Other Experiences and Achievements

| Category of<br>Activities /<br>Achievements /<br>Awards | From / To | Name of Activity /<br>Achievement /<br>Award | Organizer | Role of Participation<br>/ Achievements /<br>Awards |
|---------------------------------------------------------|-----------|----------------------------------------------|-----------|-----------------------------------------------------|
| 2                                                       | to        | ~                                            |           | Delete                                              |
|                                                         |           | Add                                          |           |                                                     |
|                                                         |           |                                              |           |                                                     |
| Drag / Click to                                         | Upload    |                                              |           | for the                                             |
| Drag / Click to                                         | Upload    |                                              |           | - Arrente -                                         |

- If you have obtained / will obtain these Mainland China / Non-local Academic Qualifications, please click the arrow to fill-in the relevant qualifications and upload the supporting documents.
- Click Save & Next to continue.

The submission of Other Experiences and Achievements is optional.

Click Save & Next to continue.

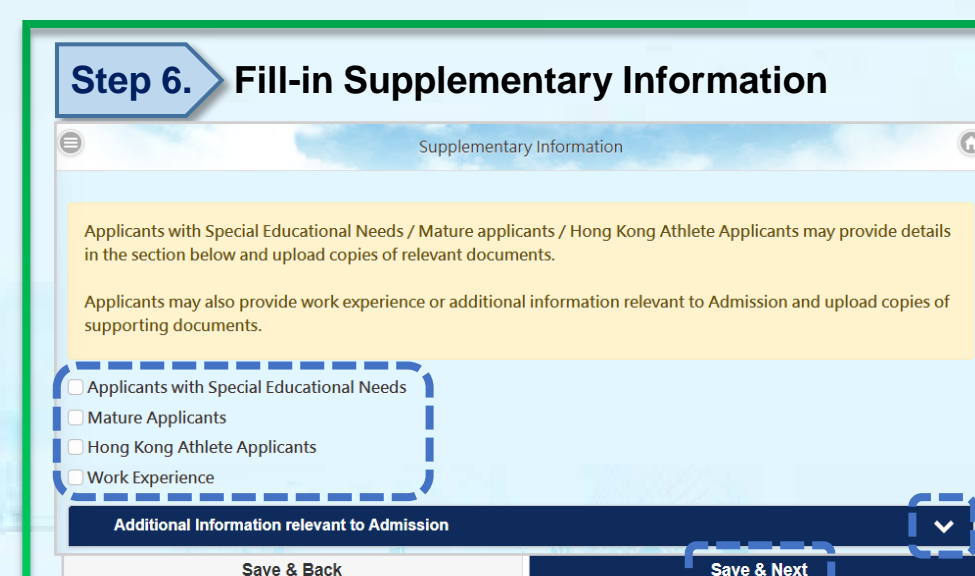

## **Step 7.** Confirm Application Data and Submit Application

### Declaration

(1) I declare that I am a local applicant and the information given in this application is, to the best of my knowledge, accurate and complete. I understand that this information will be used in the admission process of the Programmes offered by Vocational Training Council (VTC). (Please read the Definition of Local / Non-local Students)

Declaration

- (2) I understand the institute concerned will check my proof of identity during registration for verifying my local student status.
- (3) I authorise VTC to obtain, and the relevant authorities (which include the Hong Kong Examinations and Assessment Authority, VTC, etc.) to release, any and all information about my results of any public examinations and my studies in institutions in Hong Kong and elsewhere.
- (4) I authorise VTC to use my data to carry out checks on any applications for admission to programmes it offers and checks on records of current and previous studies in its member institutions.
- (5) I authorise VTC to allow the school / institute in which I am currently enrolled to have access to the information contained in, and the progress of my application.
- (6) I understand that, upon my registration in a programme in VTC, the data contained in this application will become part of my student record and may be used for all purposes relating to my study in VTC.
- (7) I understand that VTC may use my application data for statistical purposes. The application form and other related personal information will be disposed of after the completion of the 2025 admissions exercise. Nevertheless, if I have indicated in the application form that I wish to receive information about VTC, my application data will be retained.
- (8) I understand that provision of any false or misleading information therein shall lead to DISQUALIFICATION of my application without notice and cancellation of any resultant registration, and any fees paid will NOT be refunded.

If your information is correct and you agree to the content of Declaration, press Submit. Otherwise, press Cancel to amend incorrect data.

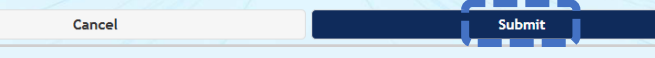

- If applicants with Special Educational Needs / Mature Applicants / Hong Kong Athlete Applicants / Work Experience, please check the appropriate box(es) and provide detailed information.
- Please click the arrow and fill-in additional information if required.
  - Click Save & Next to continue.

If you have verified that all the information you have provided are correct, read and agree to the content of Declaration, click **Submit** to submit the application.

| Step 8. Pay Application                                                               | Fee                 |   |                                                                                                    |
|---------------------------------------------------------------------------------------|---------------------|---|----------------------------------------------------------------------------------------------------|
| Registered Email Address:                                                             | email@email.email   |   |                                                                                                    |
| Application Fee                                                                       | HK \$XXX            |   |                                                                                                    |
| Date / Time(24 hr)                                                                    | XX/XX/202X XX:XX:XX |   |                                                                                                    |
| Your 14-digit Payment Number (for ATM, PPS, e-<br>Banking / On-line Payment Services) | 25XXXXXXXXXXX       |   |                                                                                                    |
| HKID No.                                                                              | A1234567            |   |                                                                                                    |
| English Name:                                                                         | WALKTHRU Walkthru   |   | A CONTRACT OF A CONTRACT OF A |
| Credit Card                                                                           |                     | 0 |                                                                                                    |
| 7-Eleven Stores                                                                       |                     | 0 | Please click the arrow for the details of payment methods.                                                                                                    |
| FPS (Faster Payment System)                                                           |                     | 0 |                                                                                                    |
| ATM Automated Teller Machine                                                          |                     | • |                                                                                                    |
| e-Banking                                                                             |                     | 0 |                                                                                                    |

Please use the generated **Payment Number** or **QR code** to pay the application fee. Please keep your payment receipt / payment reference number / print out the payment results / screen capture for your record.

After you have settled the payment, you have to upload the payment receipt / screen capture to "VTC S6 Admission Portal" **immediately**. Then you can join the "VTC Graduate Offer Scheme".

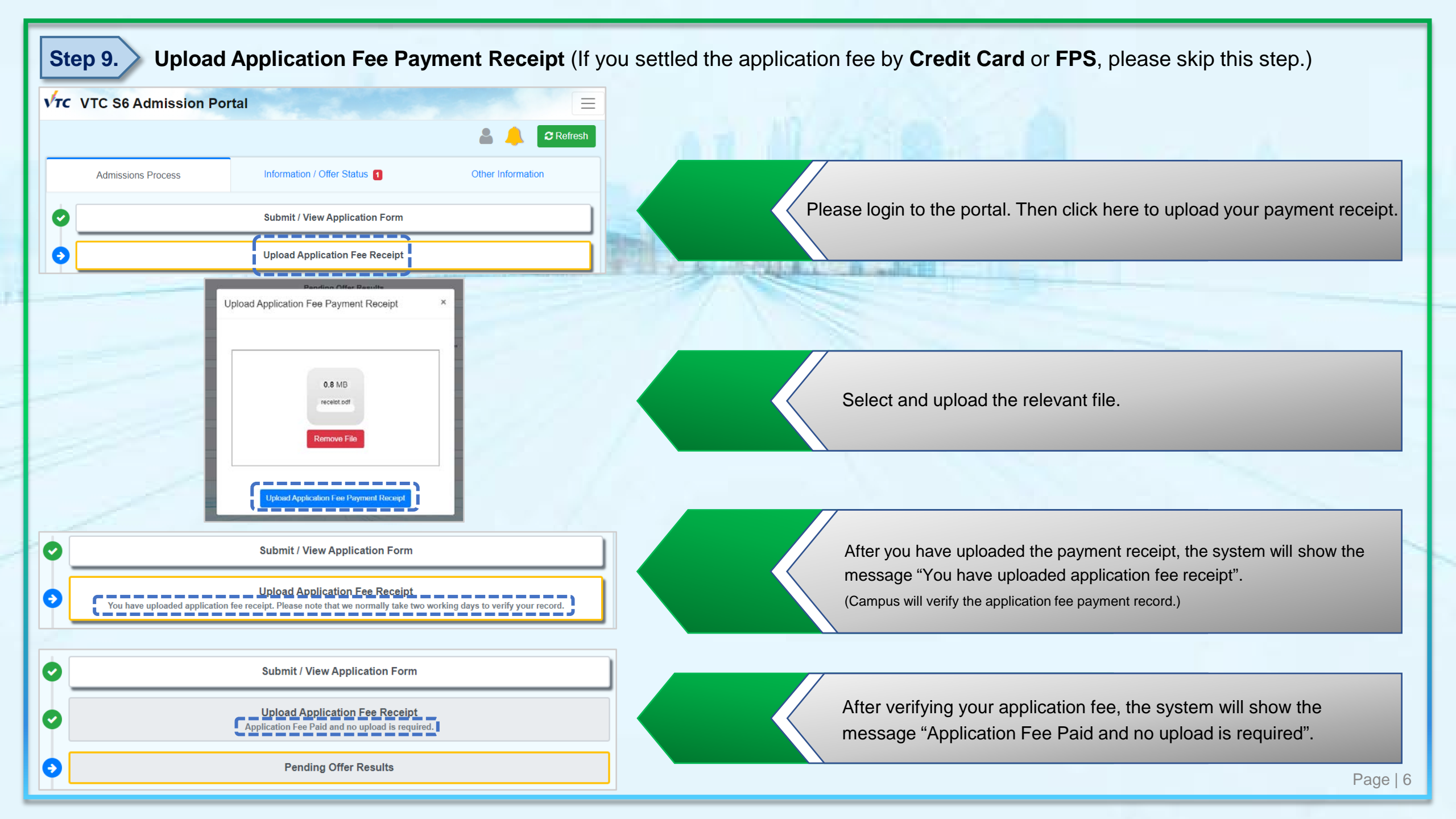

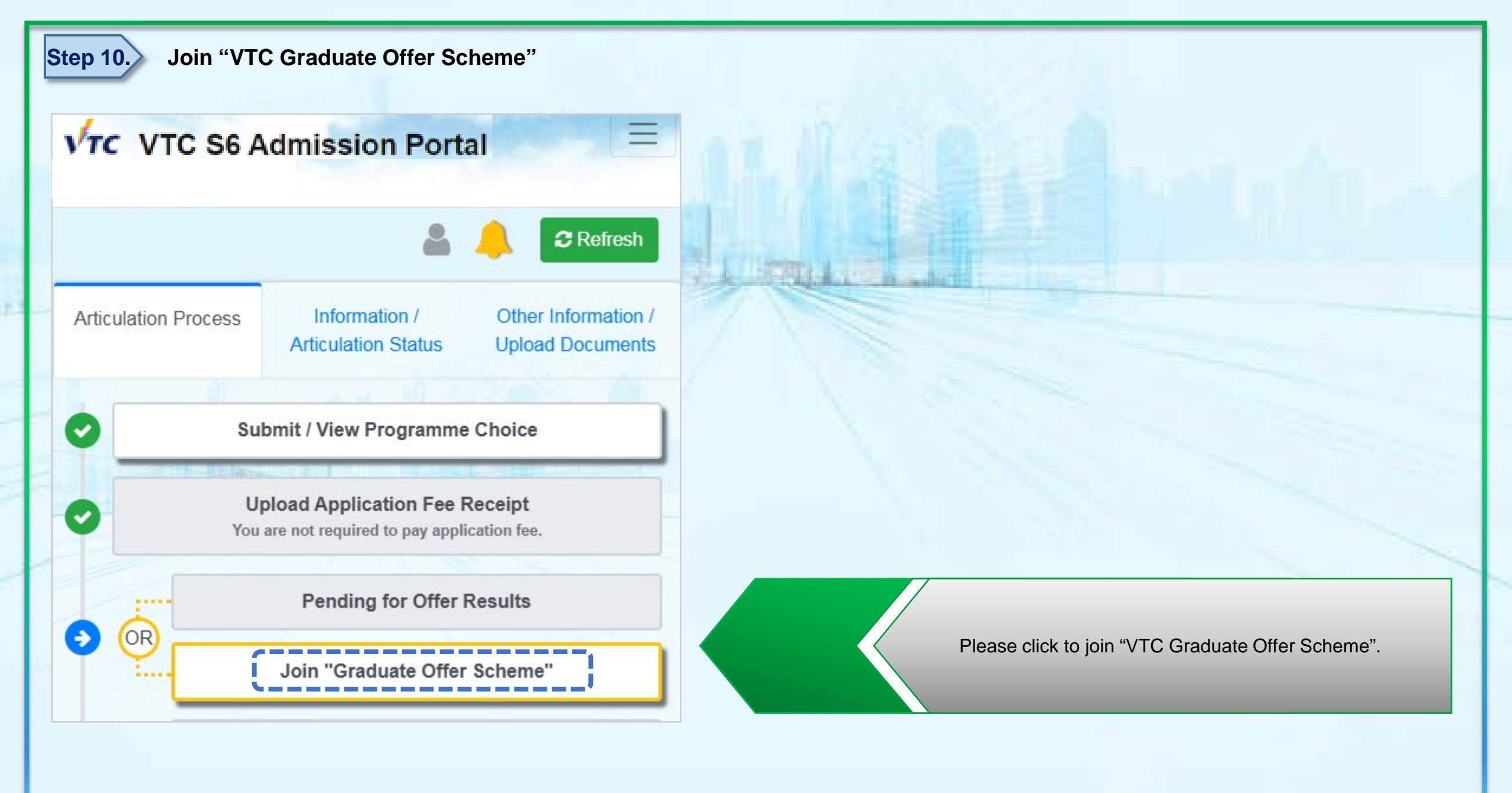

# **Step 11.** Submit Programme Choice(s)

### Programme Choice

Please visit "Available Programme List" for the latest information of available programmes

| _   |
|-----|
| Ū   |
|     |
| ``` |
|     |
| ``` |
|     |
|     |
|     |
| _   |
| Ú   |
|     |
| `   |
|     |
| ``` |
|     |
|     |
|     |

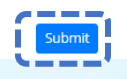

**Step 12.** Confirm and Submit the Programme Choice(s)

Please confirm the programme choice(s) you selected. You will be notified with the offer result via email / this Portal on the same day of programme choice submission.

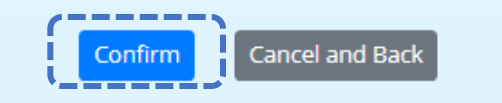

Please indicate your programme choice(s). You may choose a maximum of 2 programmes, and 1 campus preference for each programme choice. Then click **Submit** button.

Once you have submitted the programme choice(s), you will **NOT** be able to make any further changes.

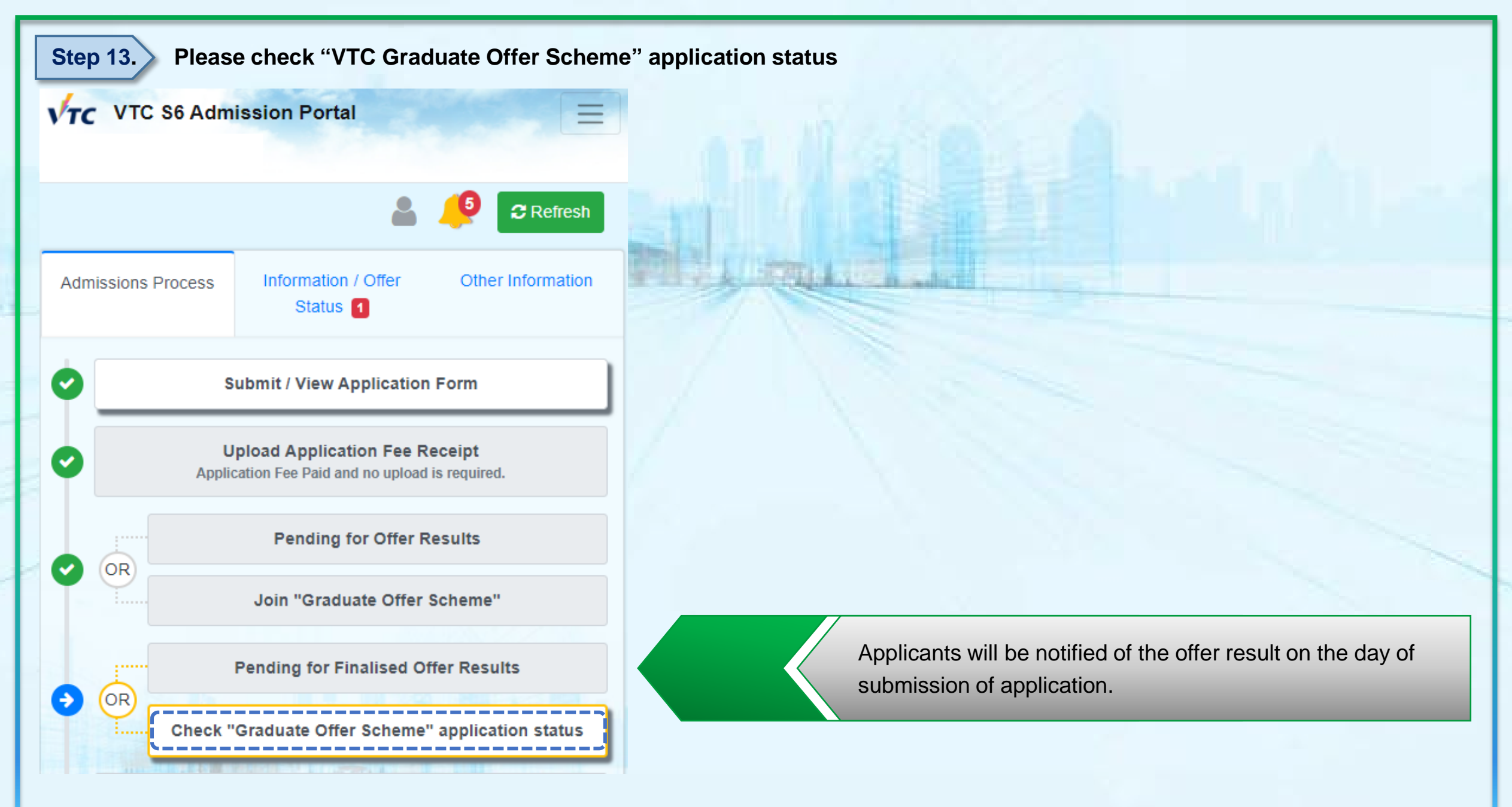

### Other functions on the portal: Change Personal Particulars / Password on the Main Page of the Portal VTC VTC S6 Admission Portal Font Size 中文 on the top-right corner and click "Change Personal Admissions Process Information / Offer Status 1 Click = Change Personal Particulars Particulars" or "Change Password". Change Password € Submit / View Application Form Logout Upload Application Fee Receipt

### OR Change Password / Email Address / Personal Particulars after clicked into the application form

| VTC VTC S6 Adm                 | nission Po | ortal                                                                                   |
|--------------------------------|------------|-----------------------------------------------------------------------------------------|
|                                |            | 🛔 🔔 😂 Refrest                                                                           |
| Admissions Pro                 | cess       | Information / Offer Status 1 Other Information                                          |
| •                              |            | Submit / View Application Form                                                          |
| First Page of Application      | 00         | S6 Admission Portal                                                                     |
| Change Password                | 0          |                                                                                         |
| Change Email Address           | Θ          |                                                                                         |
| Change Personal<br>Particulars | Ð          | Your registered email address t walkthrugemailtest.vtc.edu.hk                           |
| Declaration                    | Θ          |                                                                                         |
| 中文                             | Θ          | Thank you for applying VTC Full-time Degree, Higher Diploma, Diploma                    |
| Back to Main Page              | Θ          | Studies, Diploma of Vocational Education and Diploma programmes                         |
|                                |            | Please refer to the <u>Admission Homepage</u> for details of programmes a requirements. |
|                                |            | Application Status                                                                      |
|                                |            | You have successfully submitted your application form and paid the app                  |

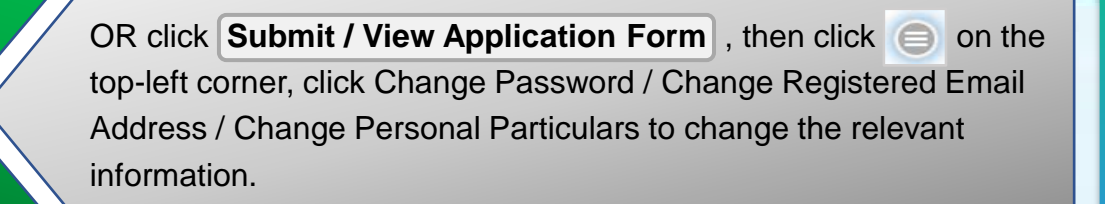

# Latest information about the admission vfc vTc S6 Admission Portal Important Important

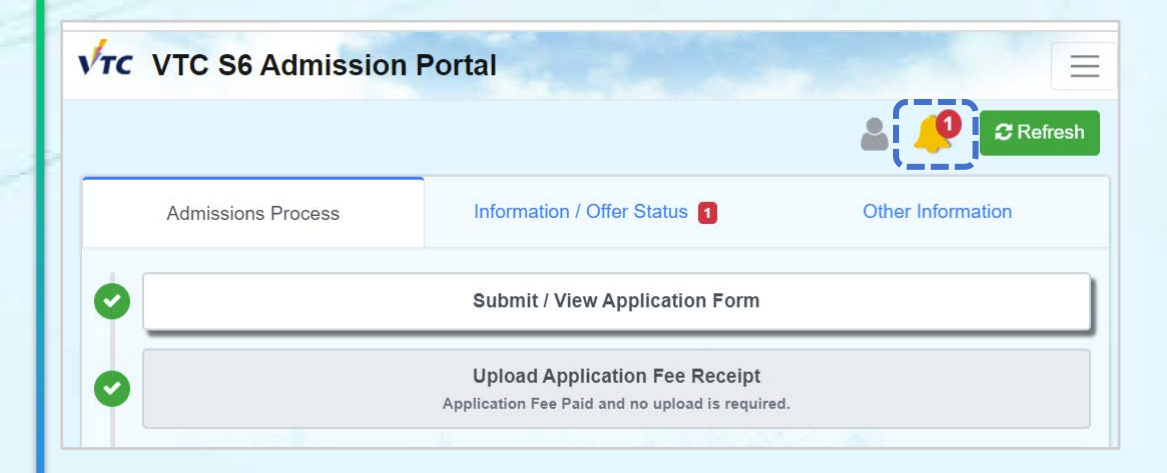

VTC Admissions Office will also announce latest information to you and alert you by using this sign